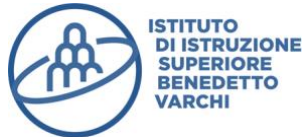

# I.I.S. "BENEDETTO VARCHI"

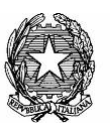

Viale Matteotti, 50 52025 Montevarchi (AR) Cod. Fisc. 81004290516 Codice Ministeriale:ARIS019006 E-mail: <u>aris019006@pec.istruzione.it</u> aris019006@istruzione.it Tel. 055 9102774 – Fax 055 9103252Sito Web: <u>www.isisvarchi.edu.it</u>

I.S.I.S. - "B. VARCHI"-MONTEVARCHI **Prot. 0000349 del 11/01/2023** V (Uscita)

A.S. 2022/2023 Circolare n° 191

Alla c.a. STUDENTESSE E STUDENTI e loro GENITORI <u>studenti@isisvarchi.edu.it</u>

> e, p.c. al Direttore SS.GG.AA. <u>dsga@isisvarchi.edu.it</u> al personale A.T.A. <u>ata@isisvarchi.edu.it</u>

> > Al Sito Web

#### OGGETTO: MODIFICHE MODALITA' DI GESTIONE PAGAMENTI ARGO FAMIGLIA

La presente per comunicare che il gestore del portale scolastico Argo Scuola ha recentemente apportato modifiche alle procedure di pagamento online per l'applicazione Argo Famiglia.

Di seguito il link ad un video illustrante le nuove modalità di utilizzo:

https://psblt.pigreco.info/index.php/s/itP2e8aCPYfPDgm

In allegato si trasmette anche una guida in formato testuale.

Cordiali saluti.

IL DIRIGENTE SCOLASTICO *Prof.ssa Chíara Casuccí Documento informatico firmato digitalmente ai sensi del D. Lgs. 82/2005 e norme collegate* 

## Modifiche alla gestione dei pagamenti (lato famiglia)

La gestione dei pagamenti tramite *Scuolanext Famiglia* è in fase di dismissione e tutte le funzionalità di pagamento verranno rese disponibili su *Pagonline*. Su *Scuolanext Famiglia* saranno visualizzabili i vecchi Contributi e le Tasse Scolastiche.

Dal punto di vista operativo, ci sarà una semplificazione, perché la predisposizione di un nuovo pagamento, su *Pagonline*, verrà predisposto dalla segreteria e non direttamente dal genitore.

Ma come si accede a Pagonline?

L'accesso a *Pagonline* è possibile sia tramite l'apposito pulsante disponibile nella pagina dei pagamenti di *Scuolanext Famiglia*, sia dal Portale Argo.

#### Accesso tramite Scuolanext Famiglia

L'utente, attualmente, può accedere utilizzando il pulsante relativo alla gestione Tasse/Contributi del menù principale

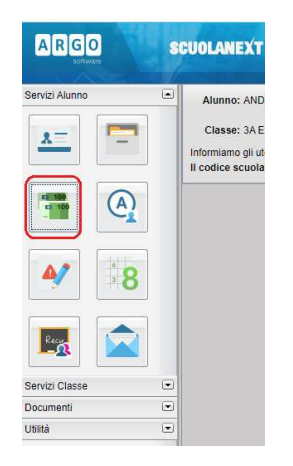

Con il nuovo regime, l'accesso ai Contributi Scolastici e l'eventuale pagamento può essere fatto tramite una delle seguenti modalità:

- dal Portale Argo (www.portaleargo.it), avviando il modulo Pagonline che si trova nella sezione AREA CONTABILE (occorre inserire il codice scuola e le proprie credenziali);

- direttamente dalla sezione dei Pagamenti dell'app DidUP Famiglia, scaricabile dagli appositi store iOS e Google Play.

### Accesso tramite Portale Argo

L'utente, dal Portale Argo, accede alla sezione dei programmi di Contabilità e qui sceglie Pagonline.

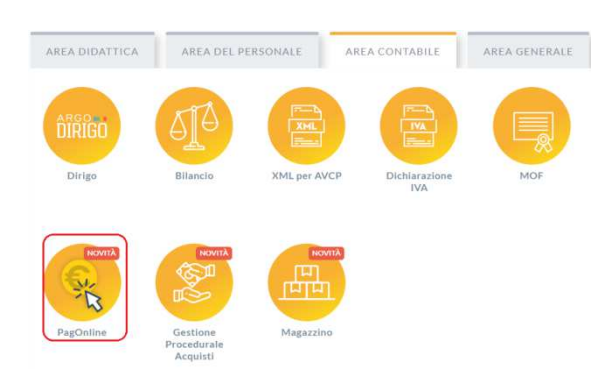

Il programma chiede quindi di immettere le credenziali:

|                 | FagOnine                                                                                                    |
|-----------------|----------------------------------------------------------------------------------------------------|
|                 | 米                                                                                                    |
| 🔐 Codice Scuola | ~                                                                                                    |
| SS12345         |                                                                                                    |
|                 | (obbligatorio per studenti e genitori)                                                                                                    |
| A Nome Utente   |                                                                                                    |
| olimpia         |                                                                                                    |
| Password        | Recupera la passw                                                                                                    |
|                 | •                                                                                                    |
| _               | Cliceando ou "Diserdami" con deural ella autoritera                                                                                            |
| Ricordami       | questo dispositivo per accedere alle applicazioni.<br>Informativa SSO                                                                          |
| Ricordami       | Circando da Honora non dovra por auencian<br>questo dispositivo per accedere alle applicazioni.<br>Informativa SSO<br>ENTRA                    |
| Ricordami       | Constanti e Provani in formati pa sussient<br>usefa dispositiva per accedera alla applicazioni.<br>Informativa 330<br>ENTRA.<br>TORNA INDIETRO |
| Ricordami       | Construction from the particulation<br>construction disposition of the particulation<br>Informative 350<br>ENTRA<br>TORNA.INDIETRO<br>OPPURE   |
| Codice Scuol    | Questo dispositivo par accordere ale applicacione.<br>Infermativo 3500<br>ENTRA<br>TORNA BIOLETRO<br>OPPURE<br>a                               |
| Ricordami       | operson disposition per accordere alle applicacione.<br>Internation 350<br>ENTRA<br>TORMA INDIETRO<br>OPPURE<br>a<br>Entra con SPID            |
| Codice Scuol    | Constraints SSO<br>EXTERNA<br>CORMANDETRO<br>OPPURE<br>CORMANDETRO<br>CORPURE                                                                  |

Si passerà alla schermata principale, nella quale verranno riportati i pagamenti associati all'utente:

| PagOnline<br>Versione 2.8.1 | = | Lista Pagamenti   |                 |      |              |              |            |                             |                              | OA     |
|-----------------------------|---|-------------------|-----------------|------|--------------|--------------|------------|-----------------------------|------------------------------|--------|
| Pagamenti                   |   | luv               | Debitore        | Impo | to Creato il | Pagato il    | Scadenza   | Causale                     | Esito                        | Azioni |
| Attestazioni di pagamento   |   | 04165598911804940 | OLYMPIA ANDANTE | 25€  | 23/06/202    | 2 22/09/2022 | 30/09/2022 | contributo volontario       | PAGATO                       | 0      |
|                             |   | 04165452484771512 | OLYMPIA ANDANTE | 12€  | 06/06/202    | 2 06/06/2022 | 30/06/2022 | contributo per attestazione | PAGATO                       |        |
|                             |   | 04165452455318513 | OLYMPIA ANDANTE | 11€  | 06/06/202    | 2            |            | contributo quota minima     | AVVISO DI PAGAMENTO GENERATO | 0      |
|                             |   |                   |                 |      |              |              |            |                             | 10 🕶 1-3 di3  < < 1          | > >1   |

#### Cosa può fare l'utente?

A fianco di ciascuna riga è presente un pulsante Azioni, cliccandovi sopra il programma visualizza l'elenco delle Azioni che sono possibili per l'elemento selezionato.

| AVVISO DI PA | GAMENTO O | GENERATO            |
|--------------|-----------|---------------------|
| PAGATO       | *         | Avviso di pagamento |
| PAGATO       | î         | Elimina             |
| PAGATO       | €         | Paga subito         |

Si potrà quindi:

- Scaricare l'Avviso di Pagamento (per i pagamenti da effettuare)
- Scaricare la Ricevuta Telematica (per i pagamenti già effettuati)
- Avviare un pagamento immediato (per questa operazione è possibile selezionare più pagamenti fino a 5)

Sono disponibili, inoltre, altre funzionalità secondarie, come richiedere il file con i dati del "Pagamento Telematica" o eseguire la "Richiesta di verifica RT" che, in realtà, servono solo quando si verificano problemi con i pagamenti.

Vi ricordiamo che è possibile scaricare le istruzioni operative cliccando in alto nel menù sul pulsante con il punto interrogativo.

|                         |       |                      | OA     |
|-------------------------|-------|----------------------|--------|
|                         | Esito | Istruzioni Pagamenti | Azioni |
| a accognate al figlio/a |       | AMENTO .             |        |